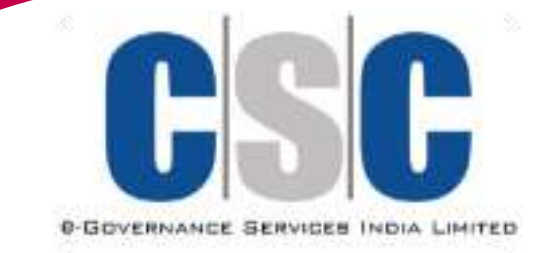

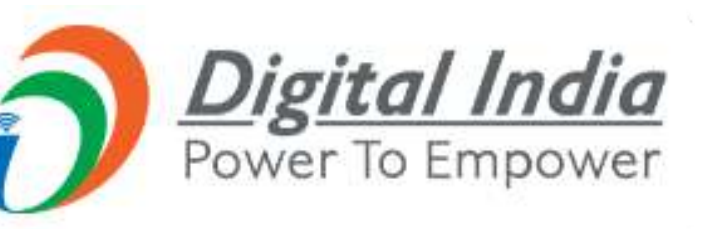

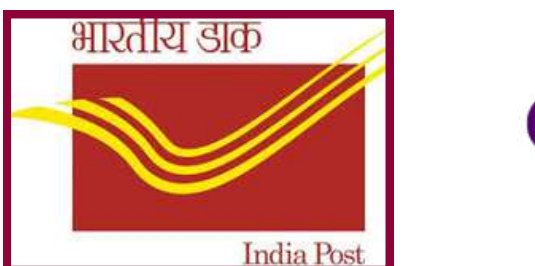

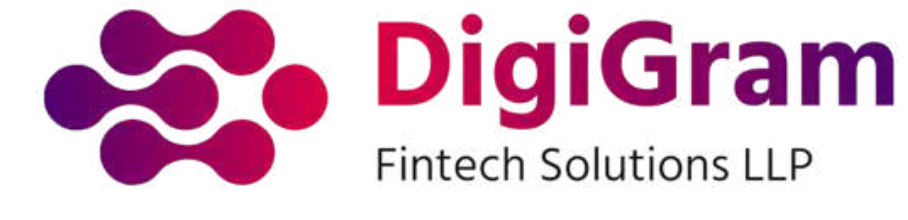

# WEL - COME TO **CSC DAK MITRA SERVICES**

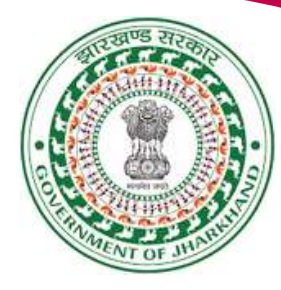

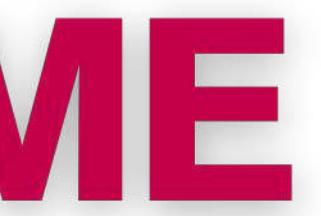

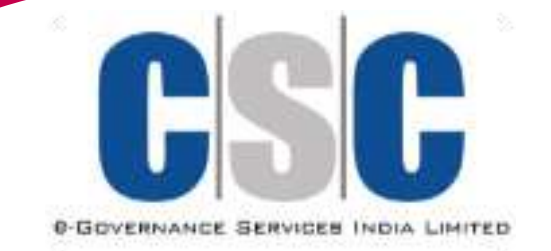

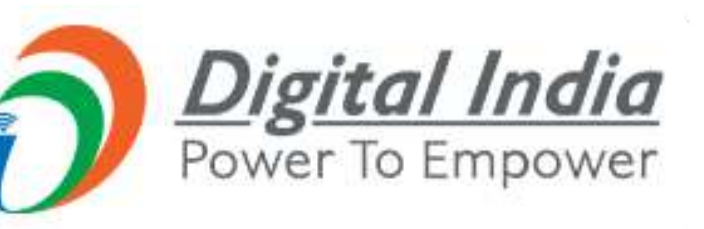

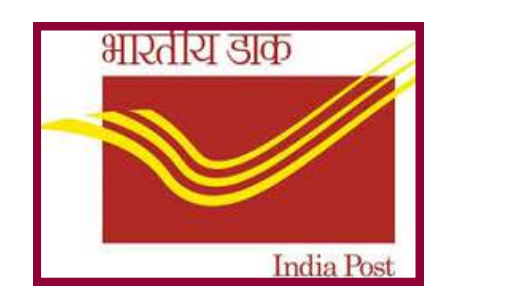

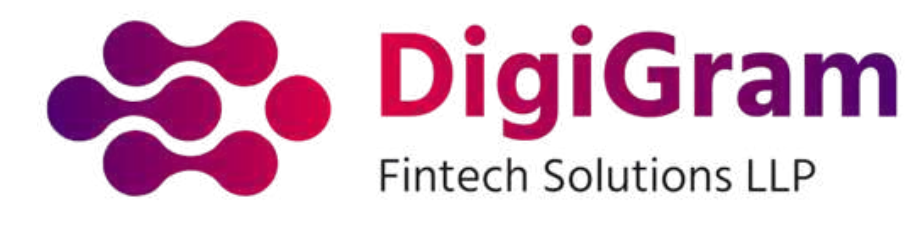

# **SPEED POST PARCEL/REGISTERED PARCEL**

# **THROUGH DIGITAL SEVA PORTAL**

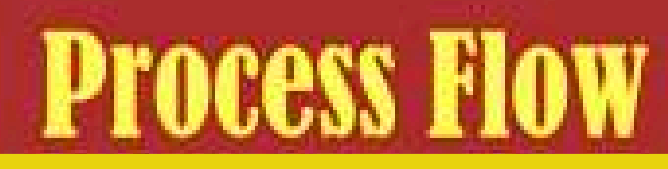

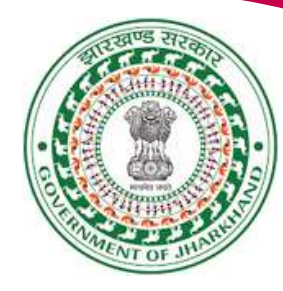

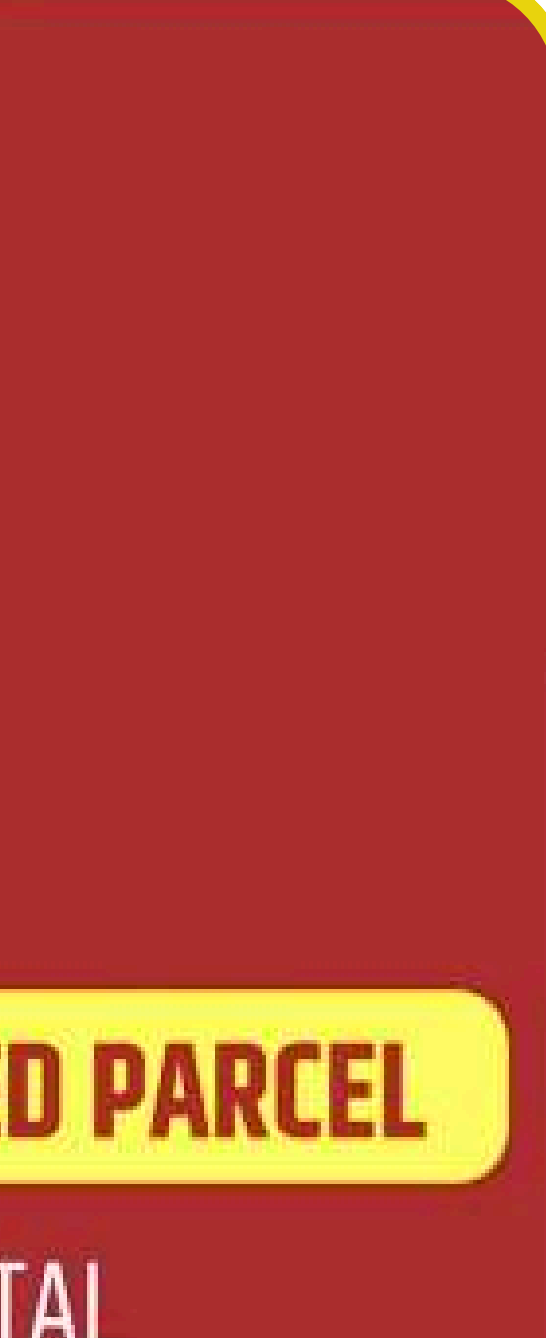

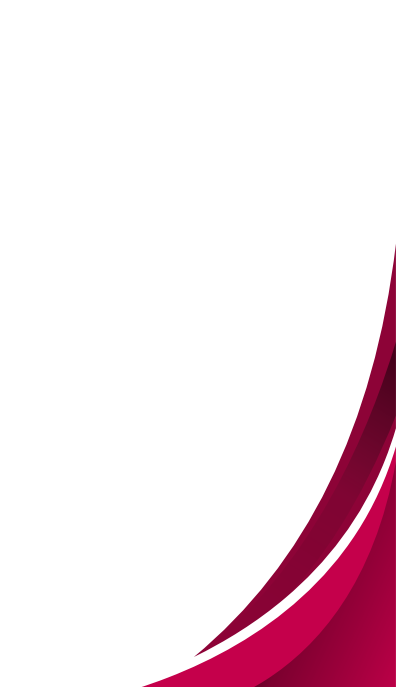

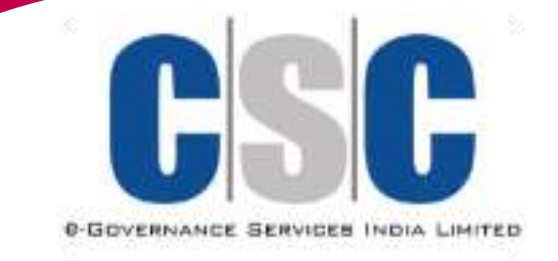

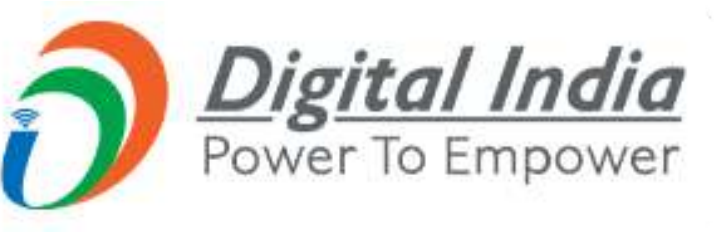

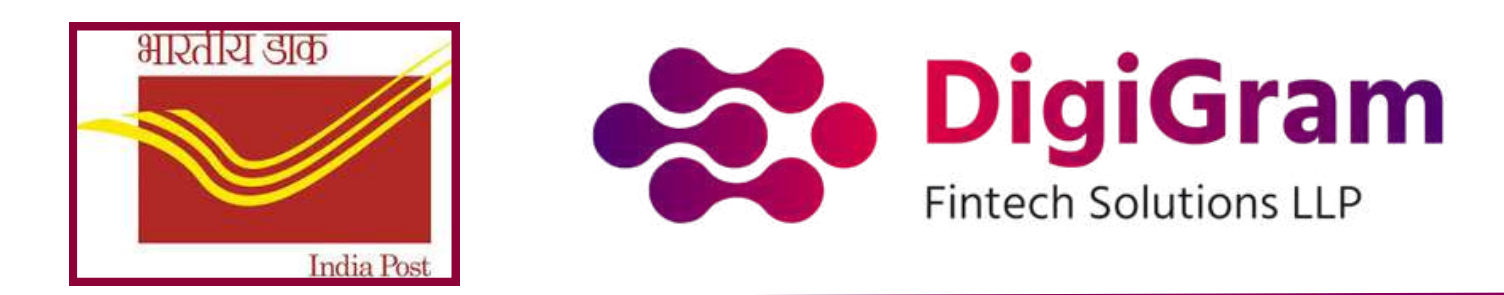

# 1. Go to dakmitra.csccloud.in/profile and Register

Register for CSC Dak Mitra : Before you can use the Speed Post service, ensure that you are registered as a Dak Mitra (postman) at your local Common Service Centre (CSC).

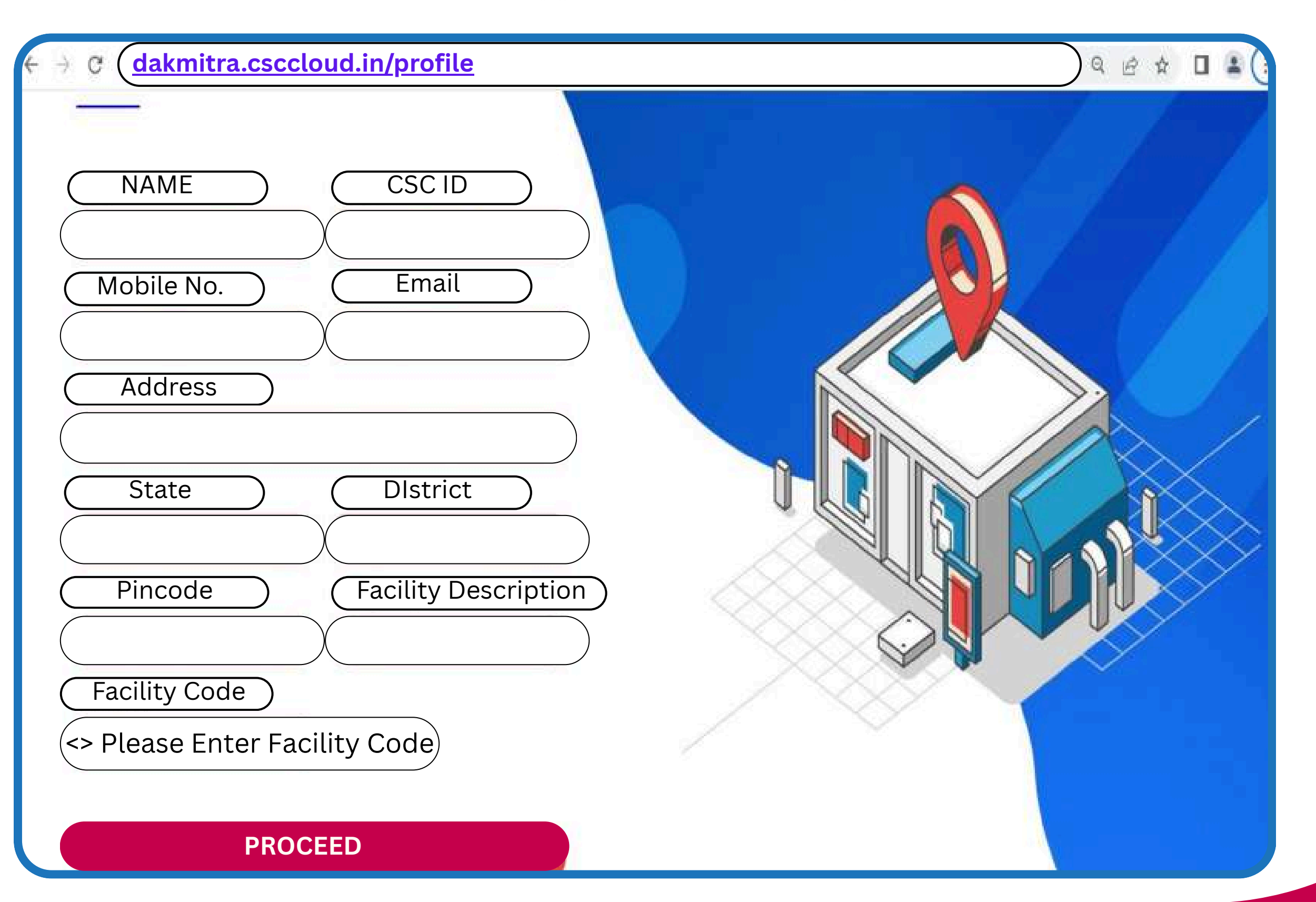

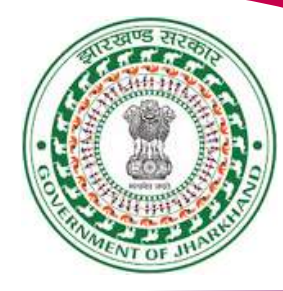

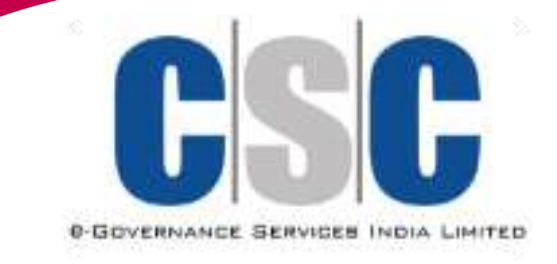

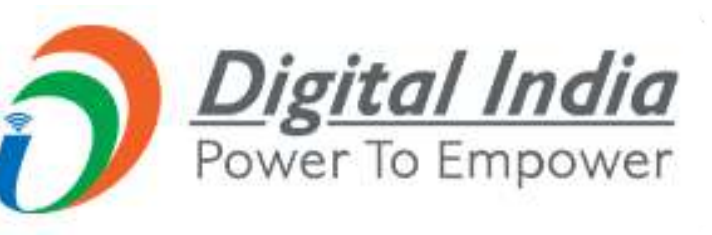

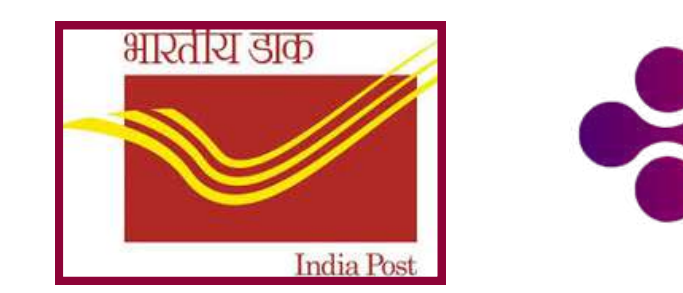

### 2. login to DAK MITRA Portal & Click on "Continue to Connect."

- You will need to have your CSC ID and valid KYC details to register.
- Action: Log in to the DAK Mitra portal.
- Click on: "Continue to Connect" to access the main dashboard.
- Purpose: Secure access to booking and parcel management options.
- Please Click On This Continue with Connect Tab

Welcome To CSC Dak Mitra Portal!

Select user type

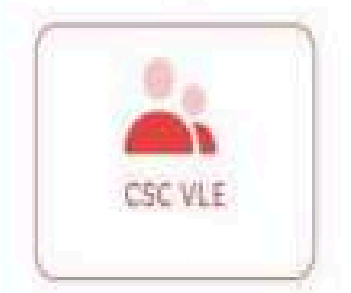

Continue Wth Connect

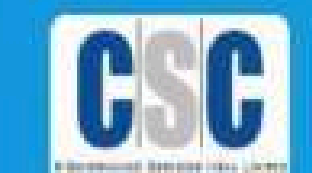

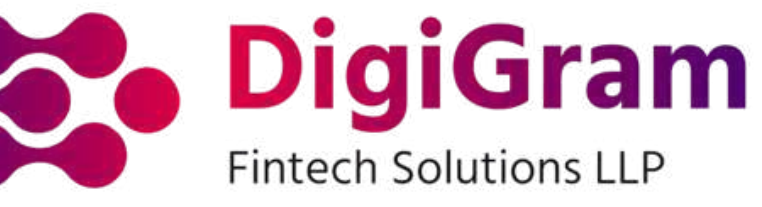

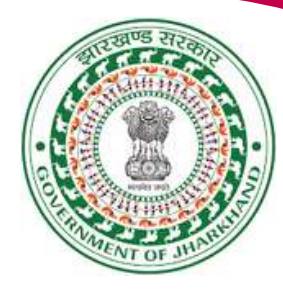

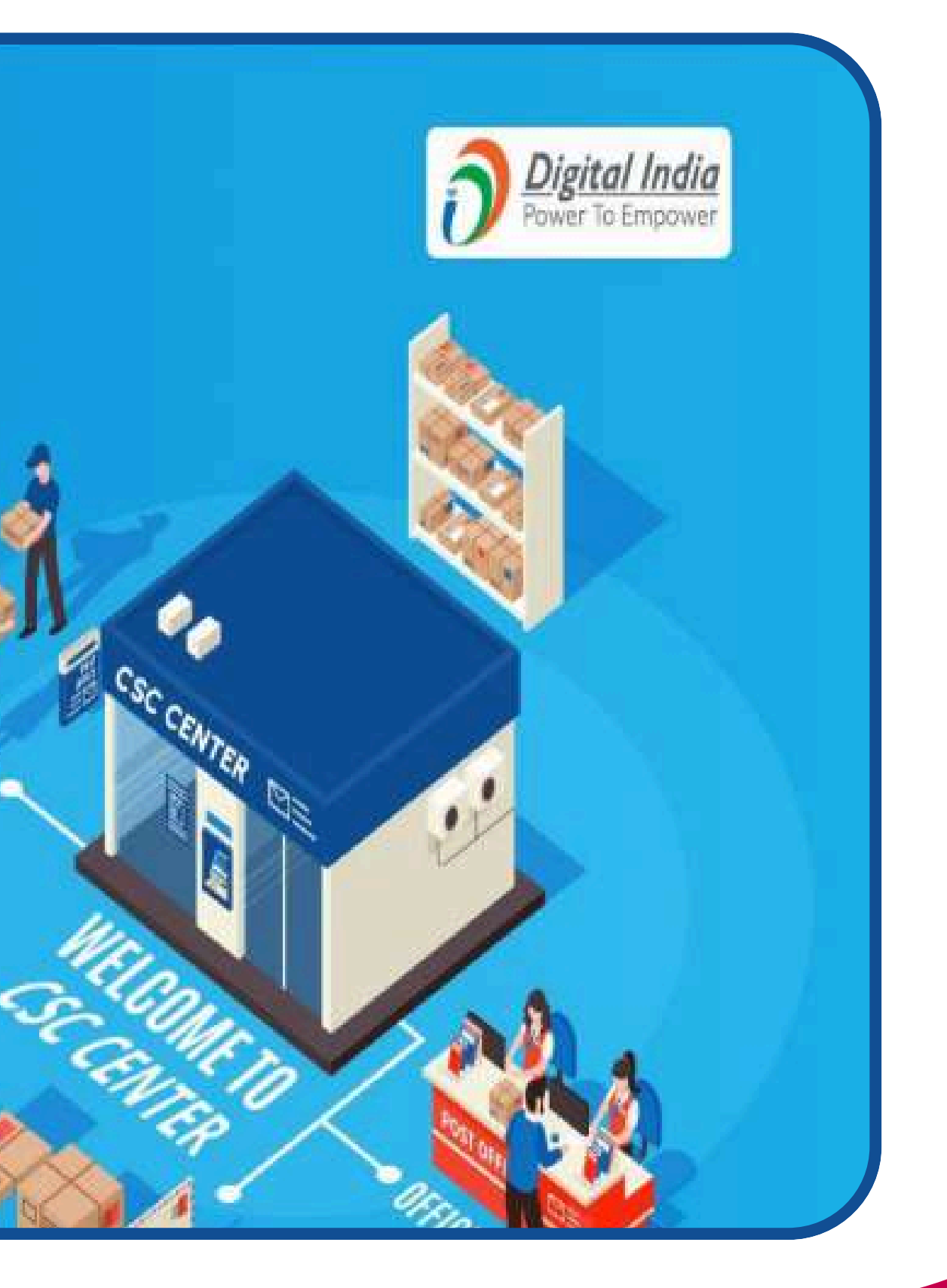

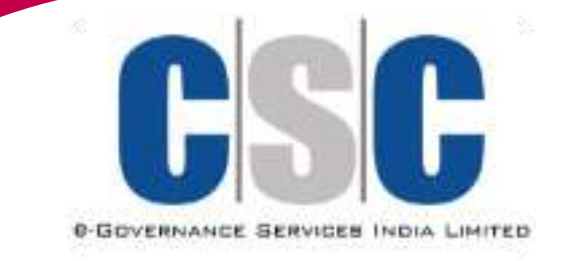

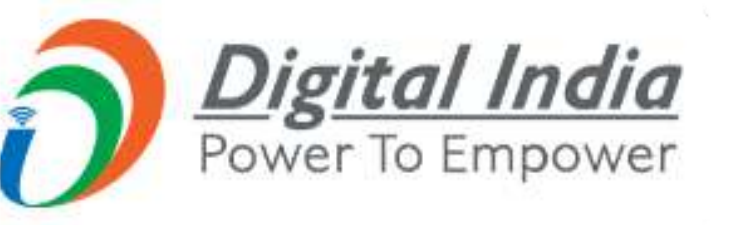

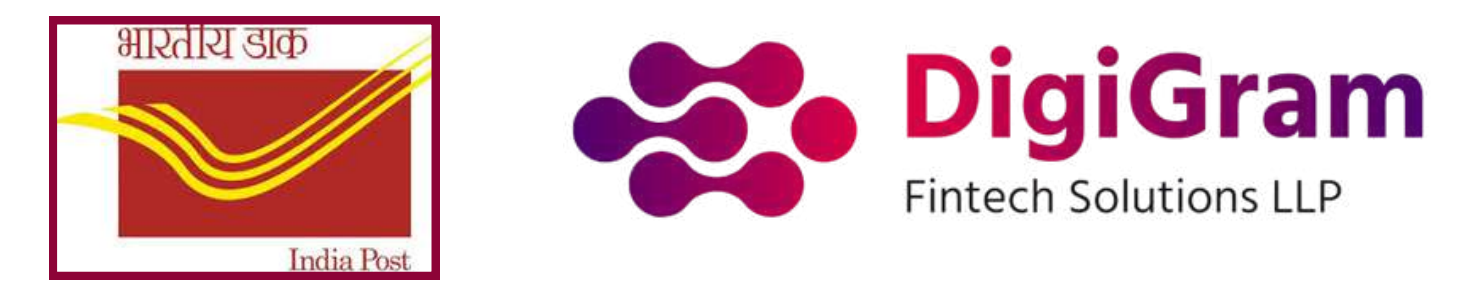

# **3.Click on Booking Option**

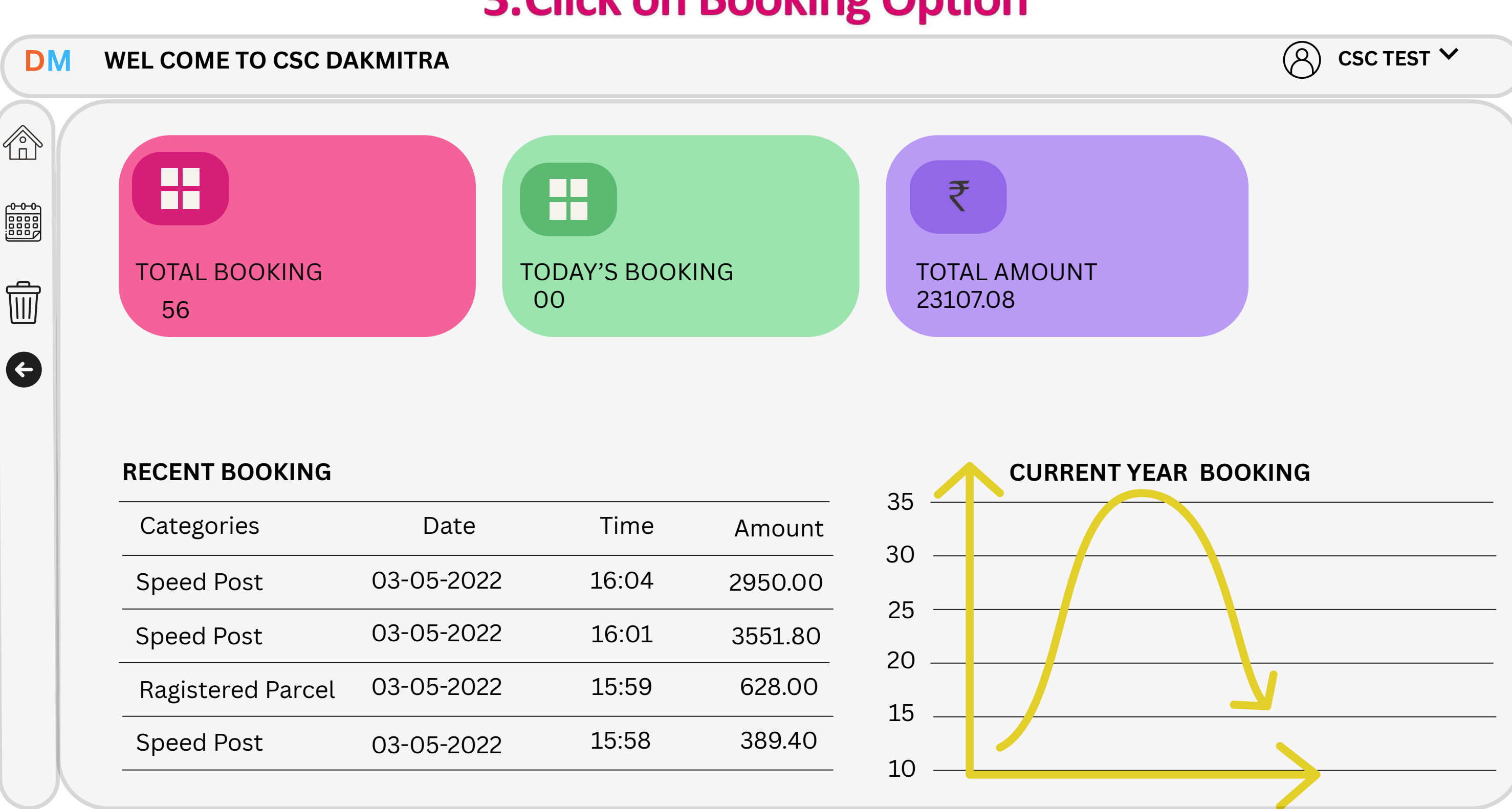

|            |                                                              |                                                                                                    | 25                                                                                                   |
|------------|--------------------------------------------------------------|----------------------------------------------------------------------------------------------------|----------------------------------------------------------------------------------------------------|
| Date       | Time                                                         | Amount                                                                                                    | 30 —<br>20                                                                                           |
| 03-05-2022 | 16:04                                                        | 2950.00                                                                                                    | 30 —<br>25                                                                                           |
| 03-05-2022 | 16:01                                                        | 3551.80                                                                                                    | 25 —<br>20                                                                                           |
| 03-05-2022 | 15:59                                                        | 628.00                                                                                                    | 20 —                                                                                                 |
| 03-05-2022 | 15:58                                                        | 389.40                                                                                                    | 10                                                                                                   |
|            | Date<br>03-05-2022<br>03-05-2022<br>03-05-2022<br>03-05-2022 | Date       Time         03-05-2022       16:04         03-05-2022       16:01         03-05-2022       15:59         03-05-2022       15:58 | DateTimeAmount03-05-202216:042950.0003-05-202216:013551.8003-05-202215:59628.0003-05-202215:58389.40 |

#### **SPEED POST BOOKING**

- Action : After login, locate and click on the "Booking Option" on the portal.
- Objective : This allows the user to start the process of booking a parcel.

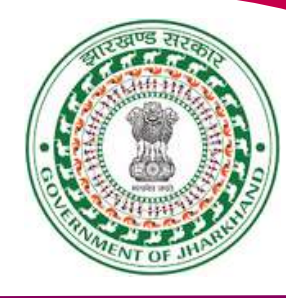

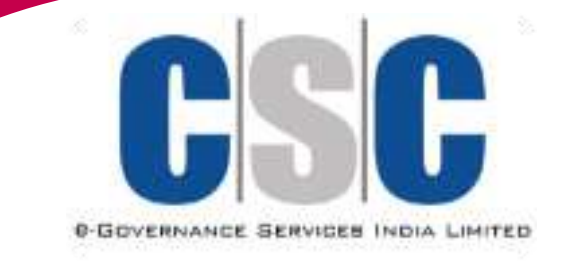

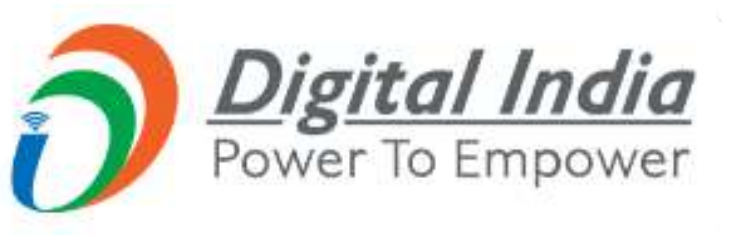

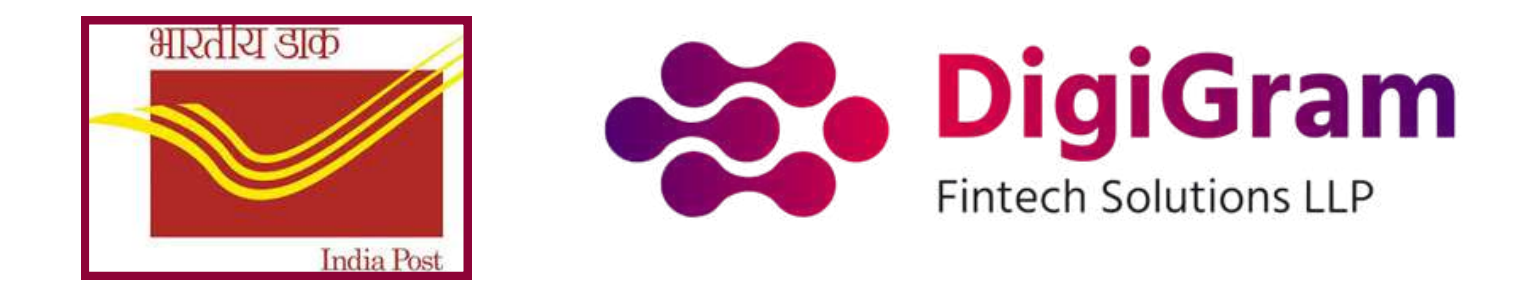

# 4. Fill the required Information of Sender and Receiver

| DM  | Sent From                                   | Sent To                   |                         |
|-----|---------------------------------------------|---------------------------|-------------------------|
| 6   | Sender Name                                 | Receiver Name             |                         |
|     | ABC                                         | XYZ                       |                         |
|     | r Pincode                                   | F Pincode                 |                         |
| -   | 110044                                      | 110039                    |                         |
| Ð   | State / Union Territory * City / District * | State / Union Territory * | City / District *       |
| Ð   | Delhi SOUTH EAST                            | Delhi                     | NORTH                   |
| 0.8 | Sender Mobile*                              | Receiver Mobile *         | Receiver Email          |
|     | ♦ € € € € € € € € € € € € € € € € € € €     | 888888888                 | Enter receiver email id |
|     | Sender Email                                | Full Address *            |                         |
|     | Enter sender email id                       | xyz-12345¢                |                         |
|     | Full Address *                              |                           |                         |
|     | abc-123456                                  |                           |                         |
|     |                                             | h                         |                         |
|     |                                             |                           |                         |

#### Fill The Following Details Of Sender & Receiver

- Action: Enter the required details of the sender and receiver.
  - Sender Information: Name, Address, Contact details.
  - Receiver Information: Name, Address, Contact details.
- Goal: Ensure accurate details are entered for smooth delivery.

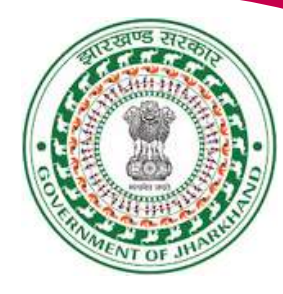

- Enter valid Pincode
- Enter 10 digit valid mobile number
- Click on generate to validate Sender's mobile number using OTP
- Enter OTP sent on given mobile number
- Enter Sender's email id
- Enter Sender's full address

Enter Receiver's details:

- Enter Receiver's Name
- Enter valid Pincode
- Enter 10 digit valid mobile number
- Enter Receiver's email id
- Enter Receiver's full address

#### Please note:

- Select Article details and calculate tariff by entering mandatory fields like Weight, Length, Width, and Height.
- Speed Post maximum weight should be 35000 grams.
- Length should always be less than or equals to 100 cms
- The Length and Girth i.e.
   [(width+height) X 2 ] combined should not be greater than 180 cms
- Parcel's length and girth combined should not exceed 180 cm.
- Click on "Calculate Tariff" button to proceed.

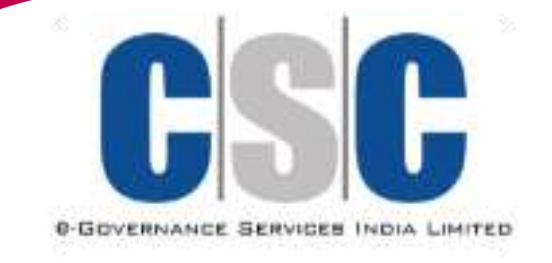

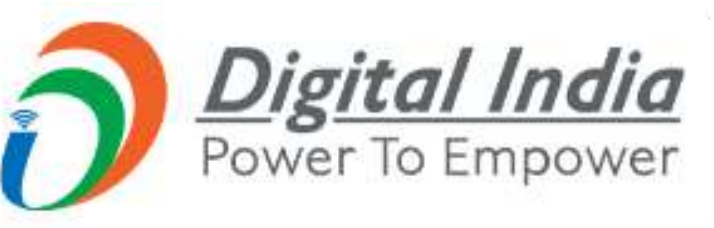

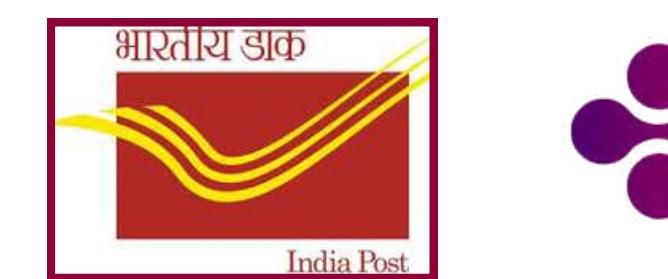

# 4. Fill the required Information of Sender and Receiver

| DM | Sent From                 |                   | Sent To                   |                                                                                    | <ul> <li>Enter valid Pincode</li> <li>Enter 10 digit valid mobile number</li> </ul>                                                                                                    |
|----|---------------------------|-------------------|---------------------------|------------------------------------------------------------------------------------|----------------------------------------------------------------------------------------------------|
| ଜ  | Sender Name *             |                   | Receiver Name *           |                                                                                    | <ul> <li>Click on generate to validate Sender's<br/>mobile number using OTP</li> </ul>                                                                                                    |
| -  | ABC                       |                   | XYZ                       |                                                                                    | <ul> <li>Enter OTP sent on given mobile number</li> <li>Enter Sender's email id</li> </ul>                                                                                                    |
|    | Pincode *                 |                   | Pincode *                 | <ul> <li>Enter Sender's full address</li> <li>Enter Receiver's details:</li> </ul> |                                                                                                    |
| F  | 110044                    |                   | 110089                    |                                                                                    | Enter Receiver's Name     Enter valid Pincode                                                                                                    |
|    | State / Union Territory * | City / District * | State / Union Territory * | City / District *                                                                  | Enter 10 digit valid mobile number                                                                                                    |
| Ð  | Delhi                     | SOUTH EAST        | Delhi                     | NORTH                                                                              | <ul> <li>Enter Receiver's email id</li> <li>Enter Receiver's full address</li> </ul>                                                                                                    |
|    | Sender Mobile*            |                   | Receiver Mobile *         | Receiver Email                                                                     | Please note:                                                                                                    |
|    | 9999999999                | ✓                 | 888888888                 | Enter receiver email id                                                            | <ul> <li>Select Article details and calculate tariff</li> <li>by entering mandatory fields like</li> <li>Weight Leagth Width and Weight</li> </ul>                                                                             |
|    | Sender Email              |                   | Full Address *            |                                                                                    | <ul> <li>Speed Post maximum weight should be</li> </ul>                                                                                                    |
|    | Enter sender email id     |                   | xyz-12345¢                |                                                                                    | <ul> <li>Length should always be less than or</li> </ul>                                                                                                    |
|    | Full Address *            |                   |                           |                                                                                    | <ul> <li>The Length and Girth i.e.</li> <li>(width (height) X 2 Lengthiand chould</li> </ul>                                                                                                    |
|    | obc-123456                |                   | A                         |                                                                                    | <ul> <li>(waint+neight) x 2 j combined should<br/>not be greater than 180 cms</li> <li>Parcel's length and girth combined<br/>should not exceed 180 cm.</li> <li>Click on "Calculate Tariff" button to<br/>proceed.</li> </ul> |

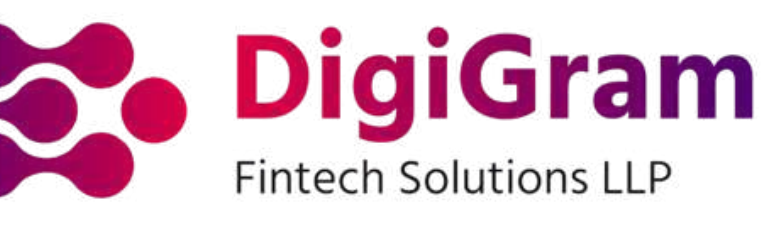

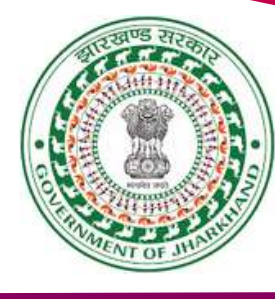

- Fill The Following Details Of Sender & Receiver
- Full Name Of Sender & Receiver:

Enter your complete name (e.g., John Doe).

- Address: Enter your full mailing address (Street, Area, City, State, PIN Code).
- Mobile Number: Provide a valid contact number (e.g., 9876543210).
- Email Address: Provide your email address (e.g., johndoe@example.com).
- PIN Code: Your area's postal code (e.g., 110001).
- State/District/City/: Write Sender/Receiver's State / District & City (e.g., Aadhar card, passport number).

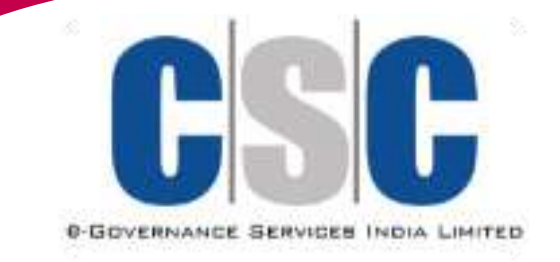

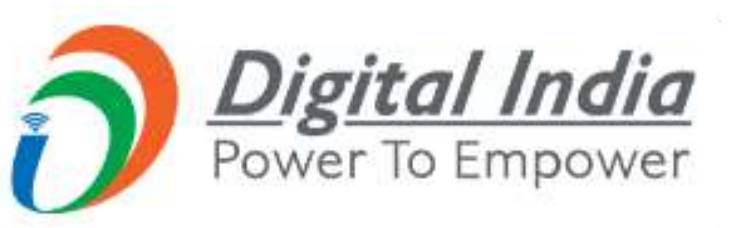

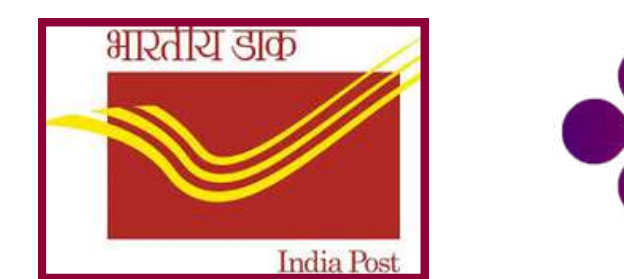

# **5. Select Article Details**

|   | Sender Email                                                                                                    |                | Full Address *                        |                            |
|---|----------------------------------------------------------------------------------------------------|----------------|---------------------------------------|----------------------------|
|   | Enter sender email id                                                                                                    | 2              | Full Address                          |                            |
|   | Full Address *                                                                                                    |                |                                       |                            |
|   | Full Address                                                                                                    |                |                                       |                            |
|   |                                                                                                    | 8              | i i i i i i i i i i i i i i i i i i i |                            |
|   |                                                                                                    |                |                                       |                            |
|   |                                                                                                    |                |                                       |                            |
|   | Article Details                                                                                                    |                |                                       |                            |
|   | Article Details<br>Select Service                                                                                                    |                |                                       |                            |
| ( | Article Details<br>Select Service<br>Select Service                                                                                           |                |                                       | This Tab                   |
| ( | Article Details<br>Select Service<br>Select Service<br>Speed Post<br>Registered Parcel                                                        |                | Please Click On <sup>-</sup>          | This Tab                   |
| ( | Article Details<br>Select Service<br>Solect Service<br>Speed Post<br>Registered Parcel<br>of Mails 1: 50192 KB1                               |                | Please Click On <sup>-</sup>          | This Tab                   |
| ( | Article Details<br>Select Service<br>School Service<br>Speed Post<br>Registered Parcel<br>of Mails In 50192 KB1                               |                | Please Click On <sup>-</sup>          | This Tab                   |
| ( | Article Details<br>Select Service<br>Select Service<br>Speed Post<br>Registered Parcel<br>of Malist Study XB1<br>Tariff<br>Weight (in gms)*   | Length (in cm) | Please Click On <sup>-</sup>          | This Tab                   |
| ( | Article Details<br>Select Service<br>Scheriservice<br>Speed Post<br>Registered Parcel<br>of Mails 1: 50192 x181<br>Tariff<br>Weight (in gms)* | Length (in cm) | Please Click On T                     | This Tab<br>Height (in cm) |

- Action: Choose the article type (documents, parcels, etc.).
- Details to fill: Weight , Dimensions (if necessary), Article type (e.g., letter, document, package)
- Purpose: This ensures the correct pricing and classification of the item.

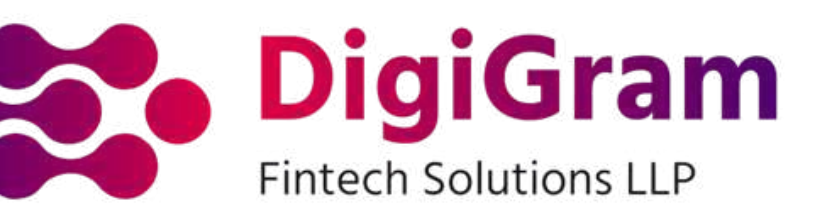

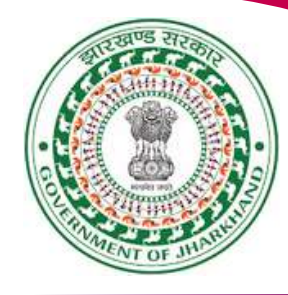

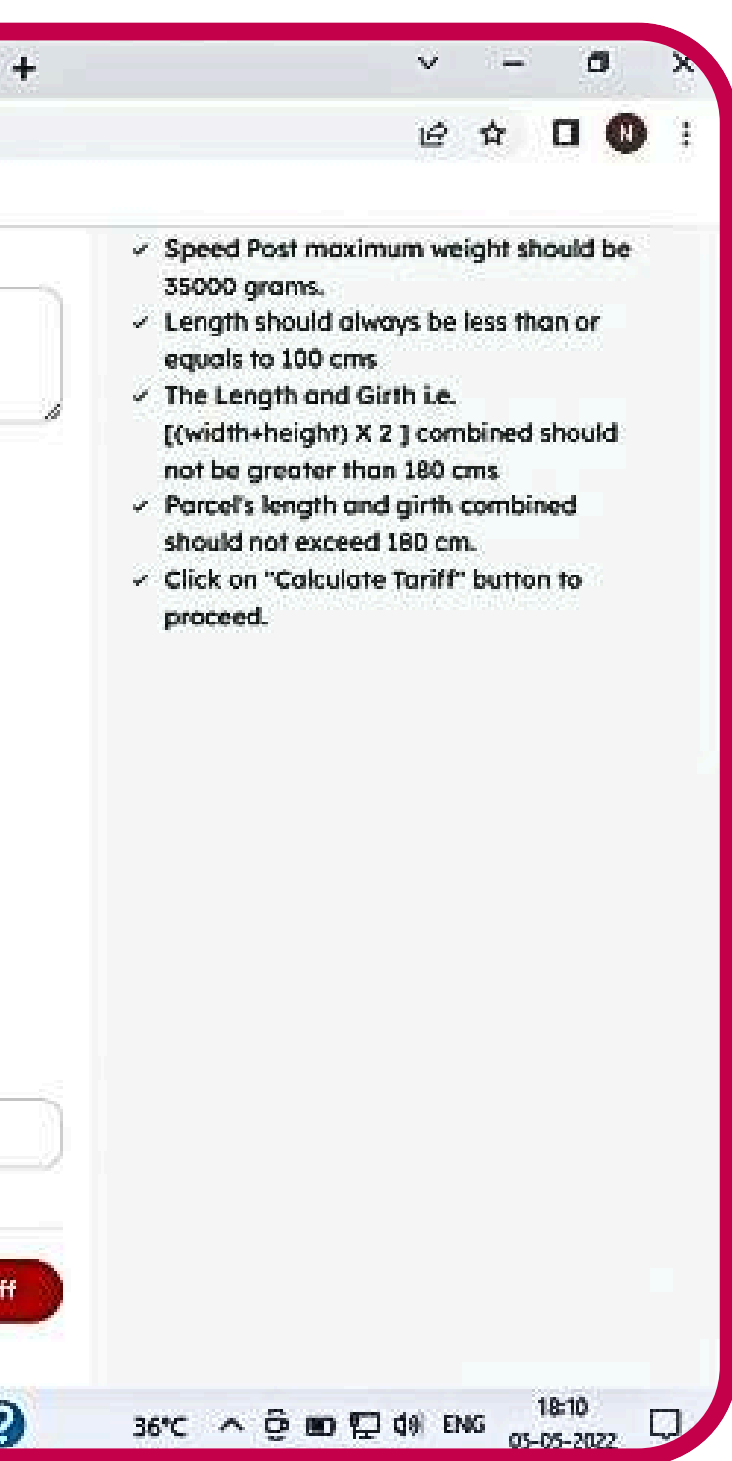

#### tter, document, package) m.

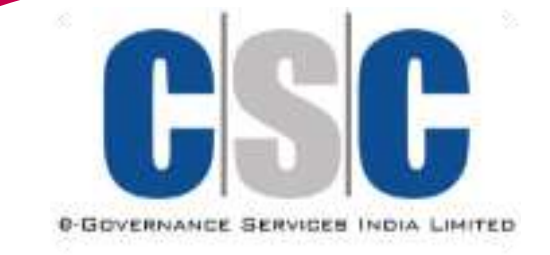

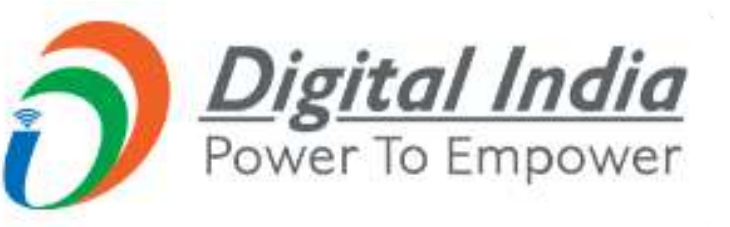

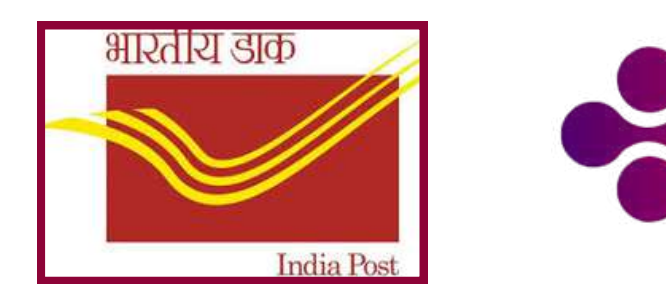

# 6. Fill Tariff Details and Click on Pay.

| rticle Details                             |                  |                 |               |                | proceed.            |
|--------------------------------------------|------------------|-----------------|---------------|----------------|---------------------|
|                                            |                  |                 |               |                | Fill Tariff Details |
| Speed Post                                 | ut article conte | ents, weight or |               |                | Click on Pay        |
| ze limits                                  |                  |                 |               |                |                     |
| idia Post Gazette not<br>Mails PDF[192 KB] | ification on Sta | nderdization    |               |                | Confirm Payment     |
|                                            |                  |                 |               |                | Prepare Your Parcel |
| ariir                                      |                  |                 |               |                | Submit the Parcel   |
| /eight (in gms)*                           |                  | Length (in cm)  | Width (in cm) | Height (in cm) | • Submit the Farcet |
| 1.2                                        |                  | 26              | 24            | 22             |                     |
| Base Tariff                                | ₹ 70             |                 |               |                |                     |
| GST                                        | ₹ 12.6           |                 |               |                |                     |
| Total Amount                               | ₹ 82.6           |                 |               |                |                     |
|                                            |                  |                 |               |                |                     |
|                                            |                  |                 |               |                |                     |
|                                            |                  |                 |               | Pay Rs 82.6    |                     |
|                                            |                  |                 |               |                |                     |

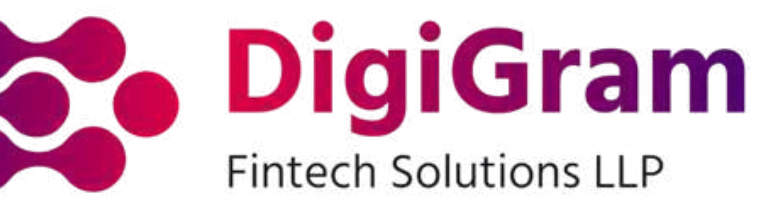

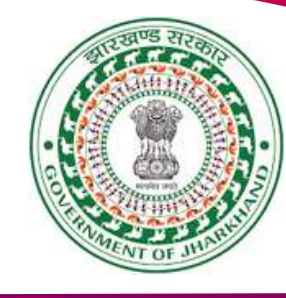

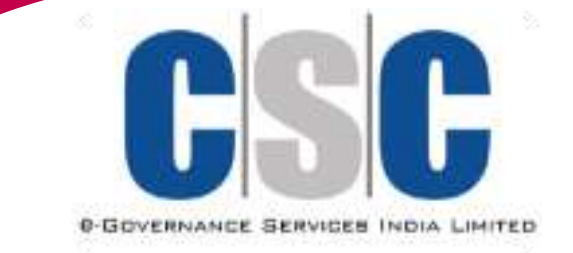

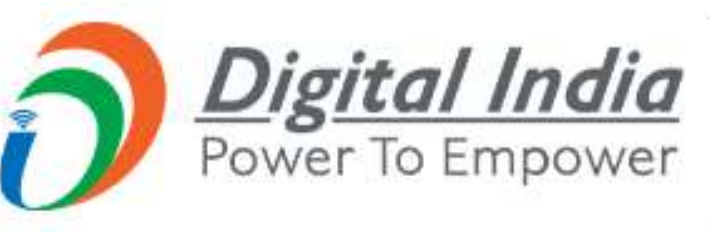

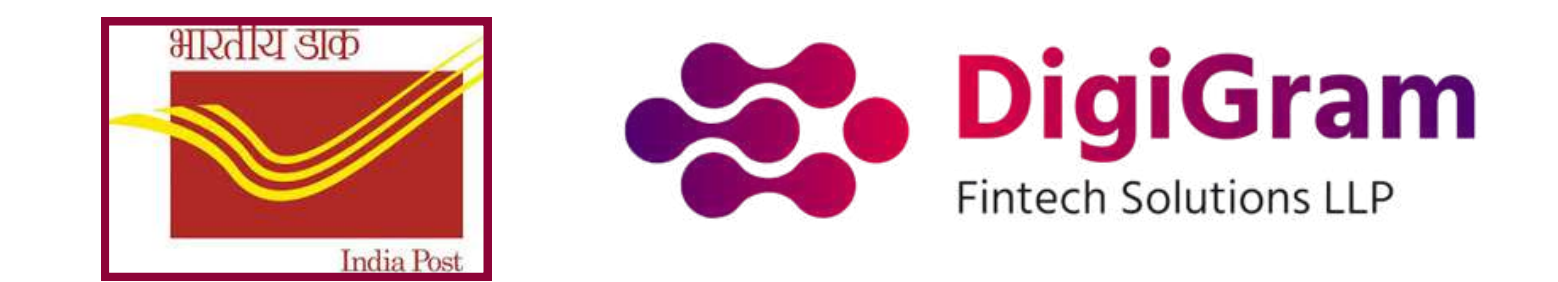

# 7. Enter the CSC ID Password and click on Validate

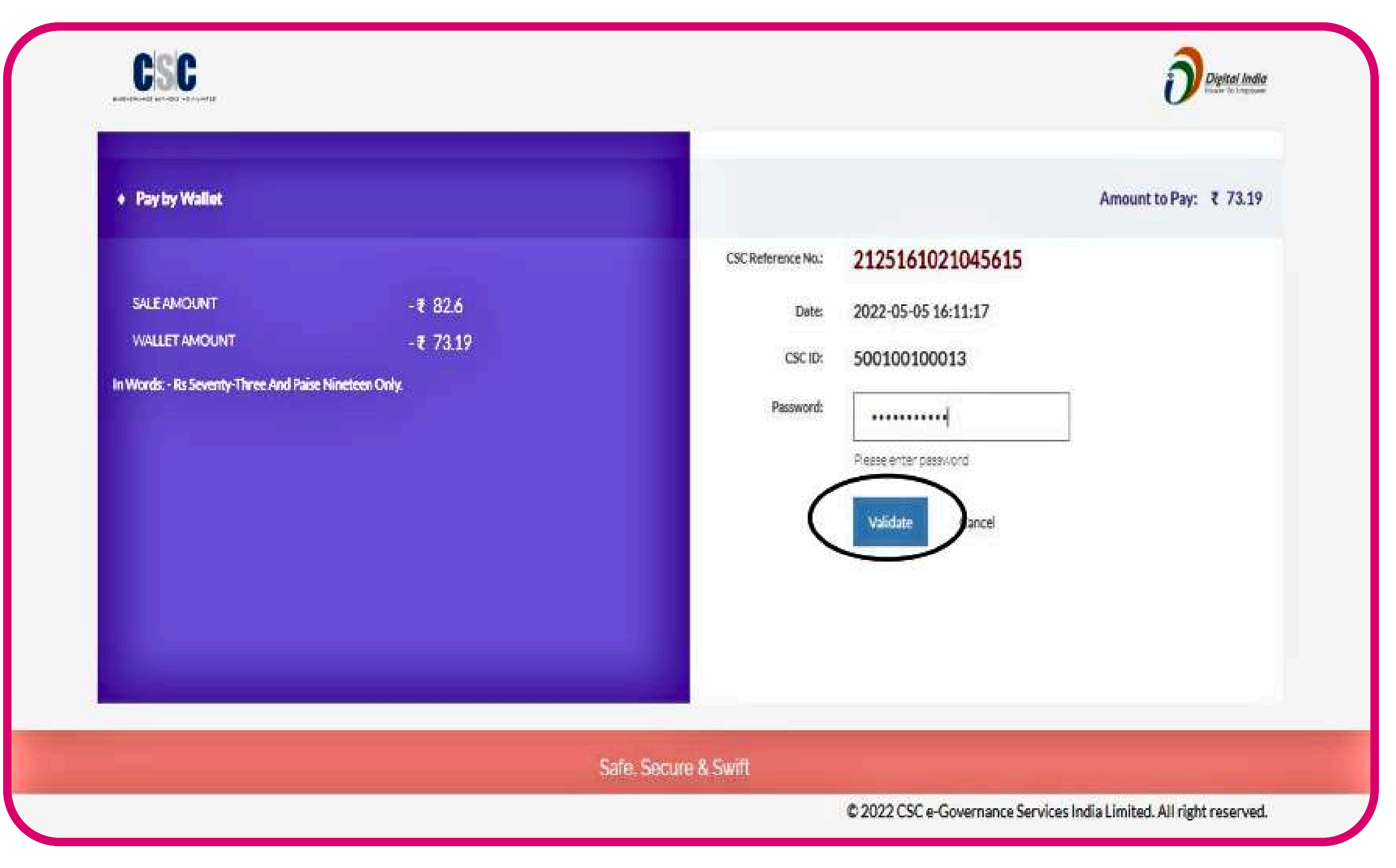

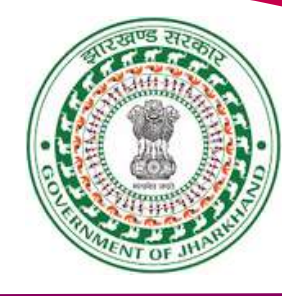

- Enter the CSC Reference No.
- Click on "Valid date"
- Enter the CSC ID
- Enter the Password
- Proceed with Validate

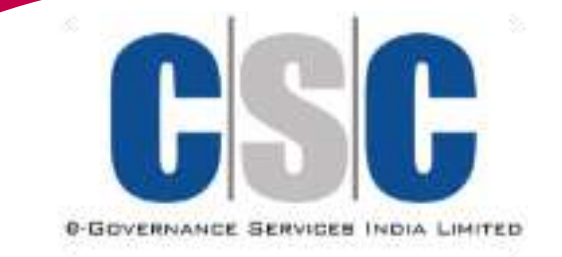

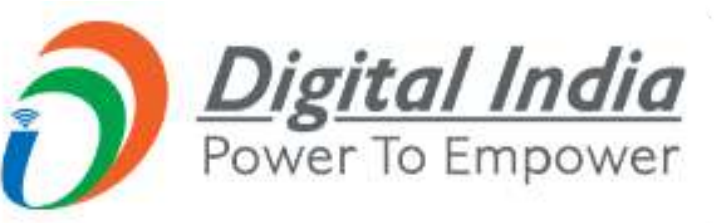

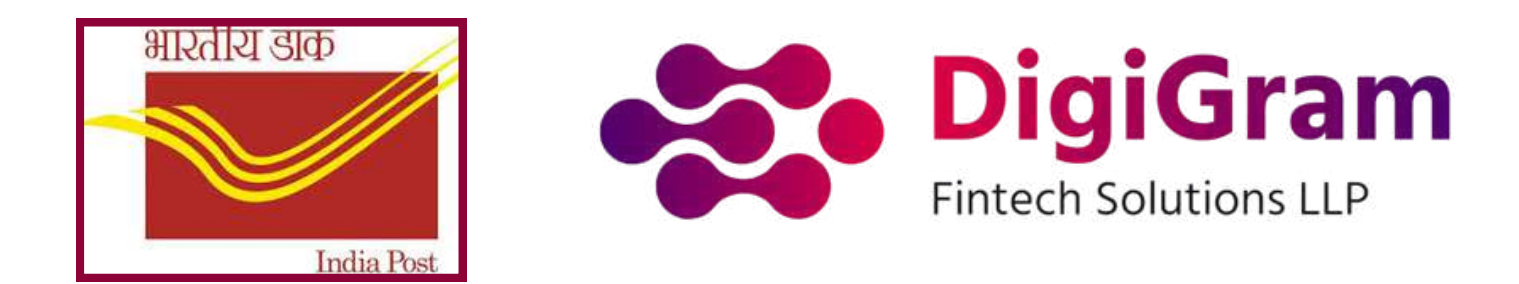

# 8. Enter wallet pin and click on Pay

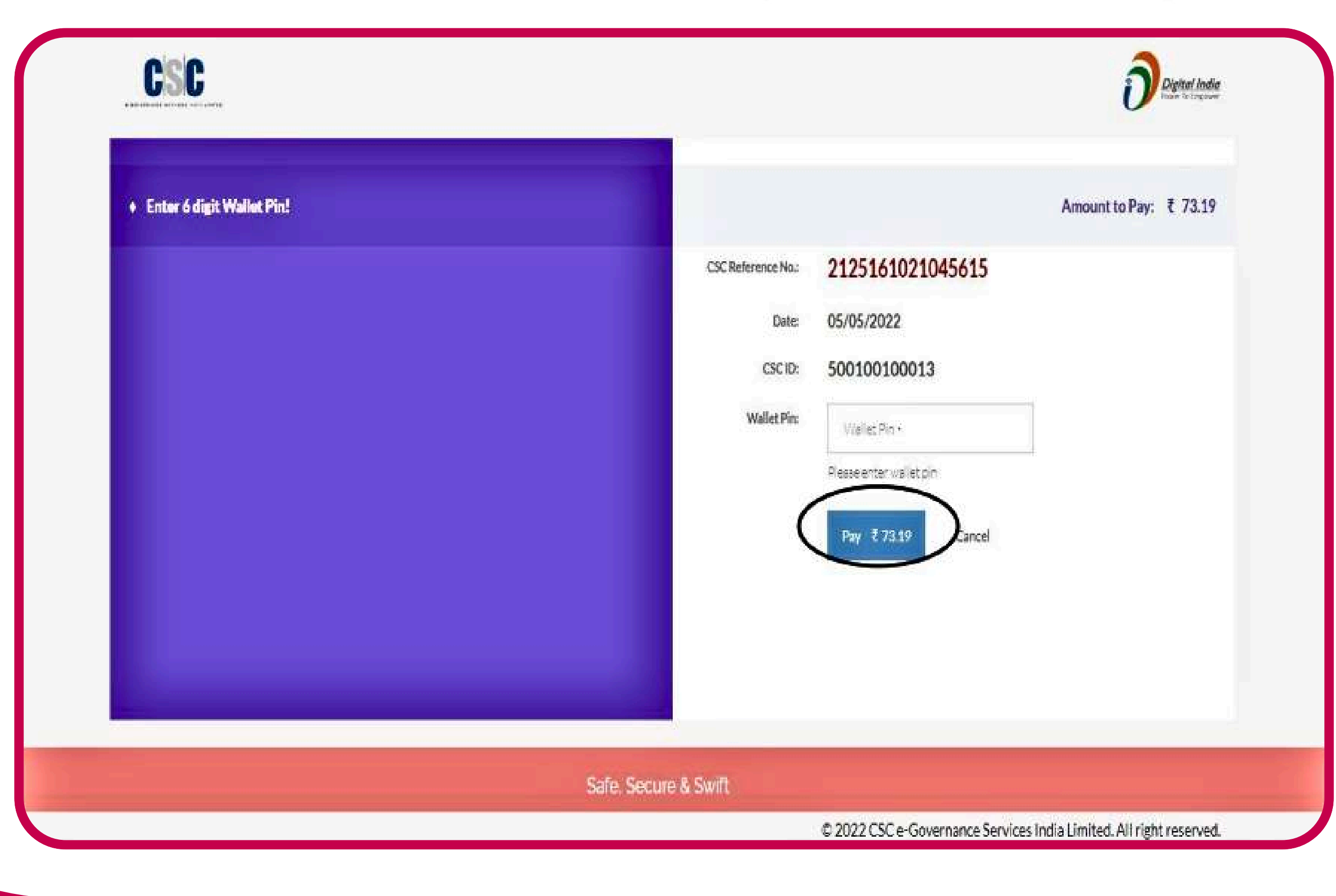

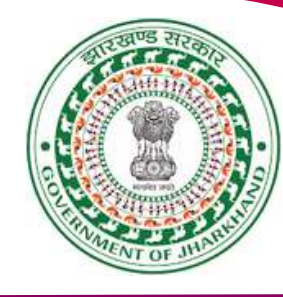

- Enter the CSC Reference No.
- Click on "Valid date"
- Enter the CSC ID
- Enter the Wallet Pin
- Proceed with Wallet Pin

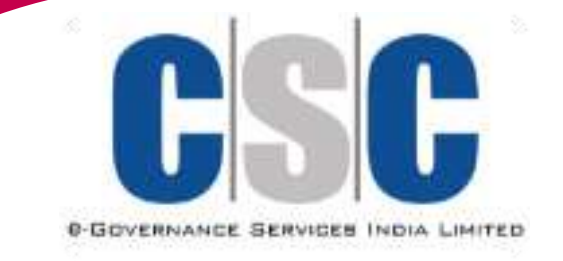

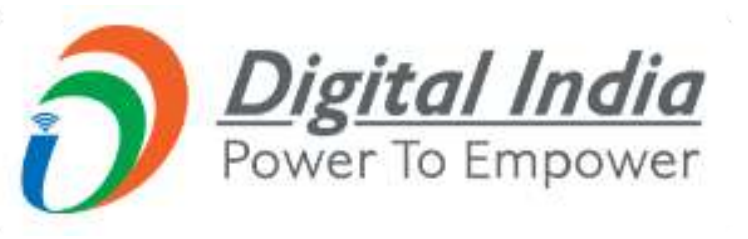

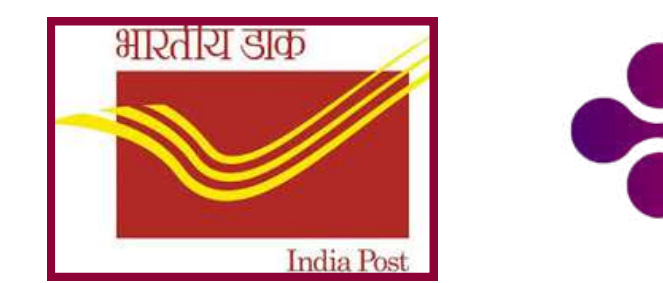

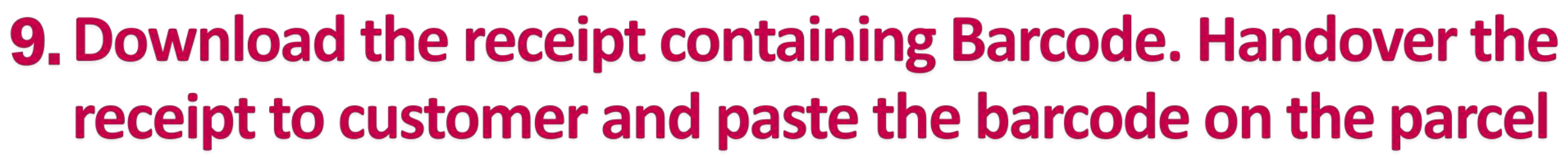

**Bar Code is** generated along with Article ID

| 9 | Booking receipt                                 |                                     |                                                          |                    | CSC Test *                                                                                                    |
|---|-------------------------------------------------|-------------------------------------|----------------------------------------------------------|--------------------|----------------------------------------------------------------------------------------------------|
| 1 | Home                                            |                                     |                                                          |                    | / Home / Trocking                                                                                                    |
|   | Thank You!<br>Your booking has been confirmed a | nd will be shipped soon.            | For Applying on Receipt                                  |                    | INSTRUCTIONS     Sharing of receipt is mandatory to                                                                                                 |
|   | Article Id<br>EY100005677IN                     | Recipient Name                      | *SP100008041IN*<br>Recipient Mobile Number<br>8888888888 | Recipient Email    | <ul> <li>Barcode printed in receipt will be<br/>pasted on parcel before submitting it to<br/>allocated Post Office.</li> </ul>                      |
|   | Article Type<br>Speed Post                      | State<br>Delhi                      | District<br>NORTH                                        | Pin Code<br>110089 | <ul> <li>Barcode will not be shared with<br/>customer.</li> <li>A register must be maintained which<br/>should have booking and delivery</li> </ul> |
|   | Booking Date<br>2022-05-05 16:08                | Address<br>xyz-123456               |                                                          |                    | details.                                                                                                    |
|   | Sender                                          |                                     |                                                          |                    |                                                                                                    |
|   | Sender Name<br>ABC                              | Sender Mobile Number<br>99999999999 | Sender Email                                             | Stote<br>Delhi     | 5                                                                                                    |
|   | District                                        | Sender Pin code                     | Address                                                  |                    |                                                                                                    |

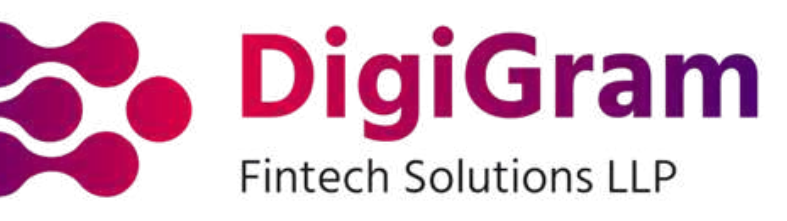

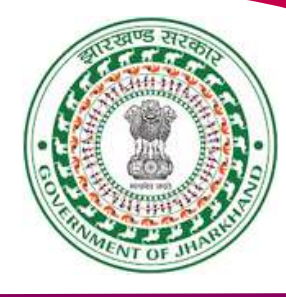

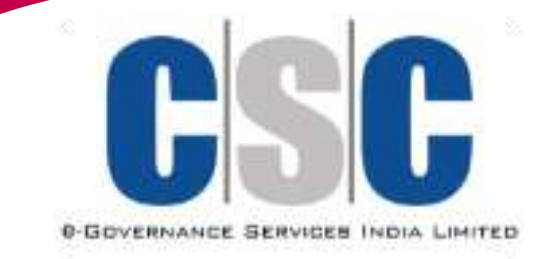

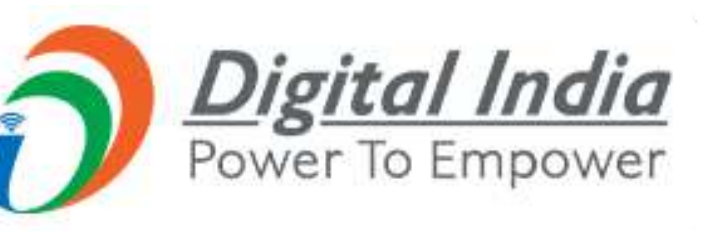

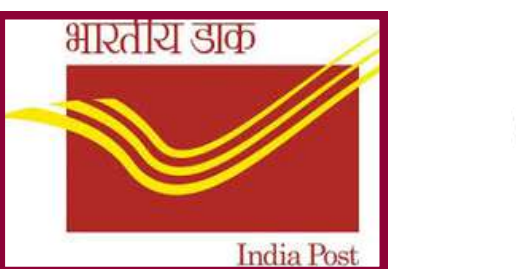

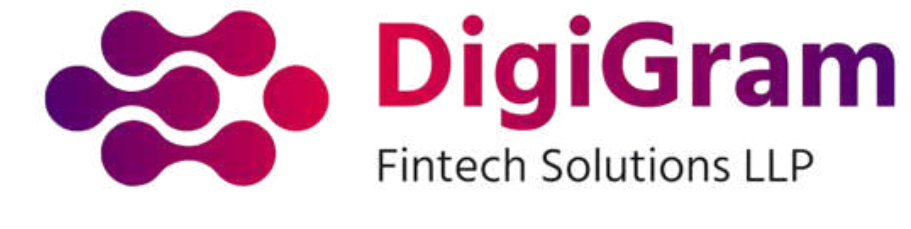

# 10. Take the Parcel to the nearest post office. पार्सल को निकटतम डाकघर में ले जाएं और सबमिट करें ।

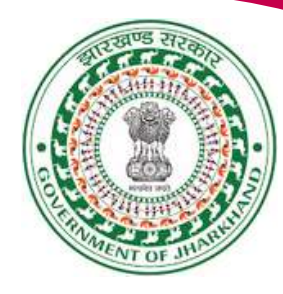

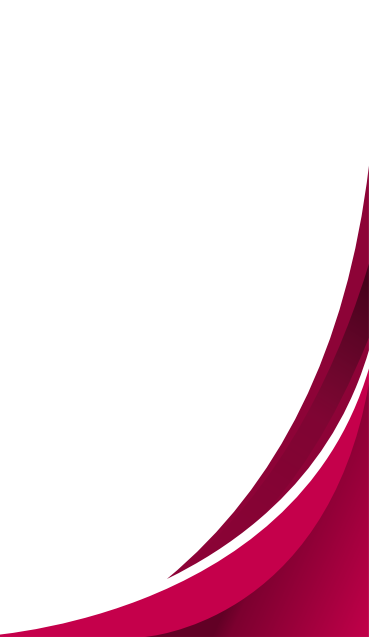

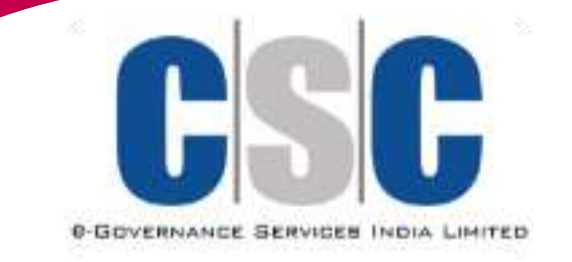

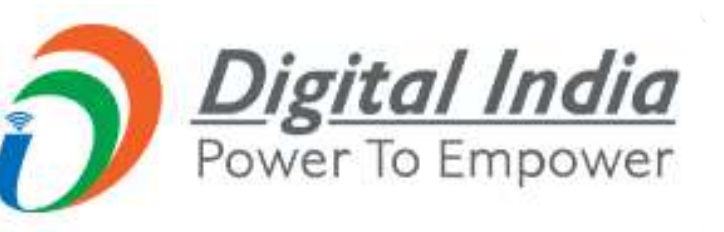

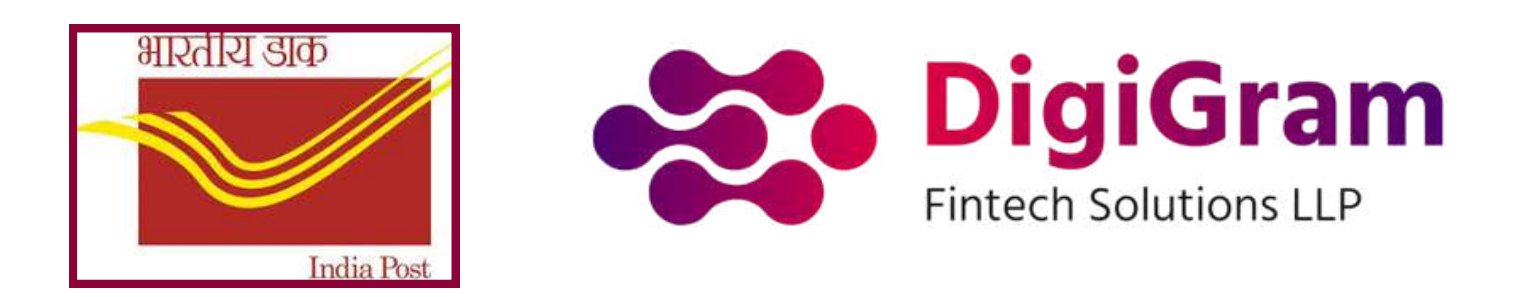

# **Track the Article with the help of Article-ID**

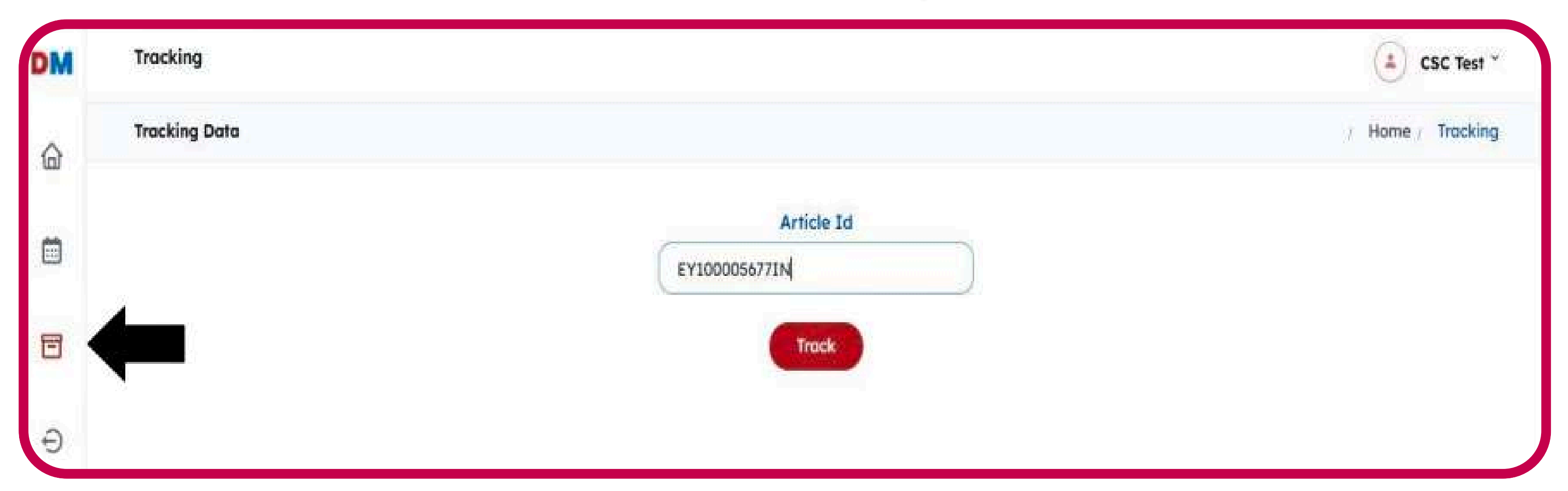

• Track Your Speed Post: After booking and sending your parcel, you can track the progress of your Speed Post on the India Post website by using the tracking number provided.

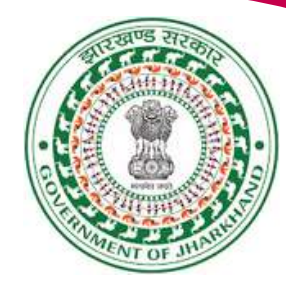

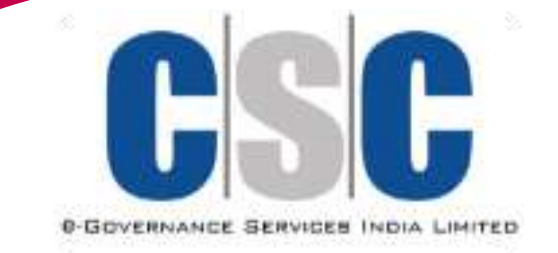

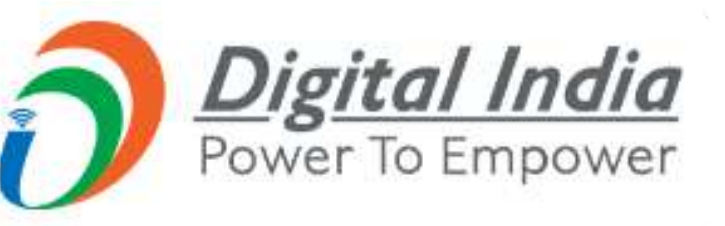

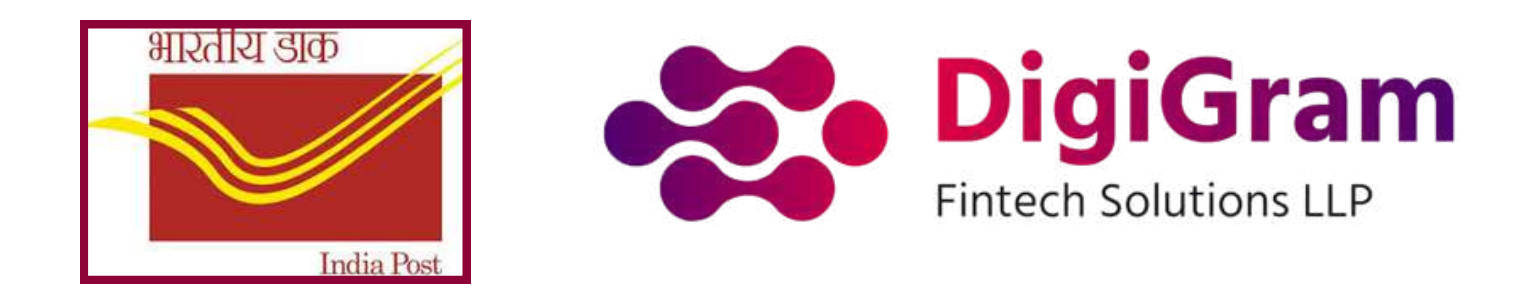

# **VLE Commission Calculation**

PARTICULARS

Total Cost Paid by Customer

Deduction

15% of Rs. 70

#### GST (18% of 10.5)

Total Wallet Deduction Sale Amount -15% of Sale Amount - GST on Commission (Rs. 70.00 – Rs. 10.50- Rs. 1.89)

**VLE Commission** 

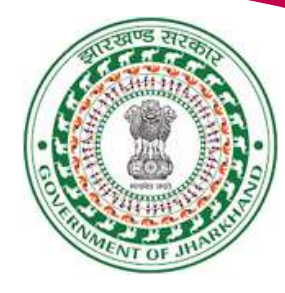

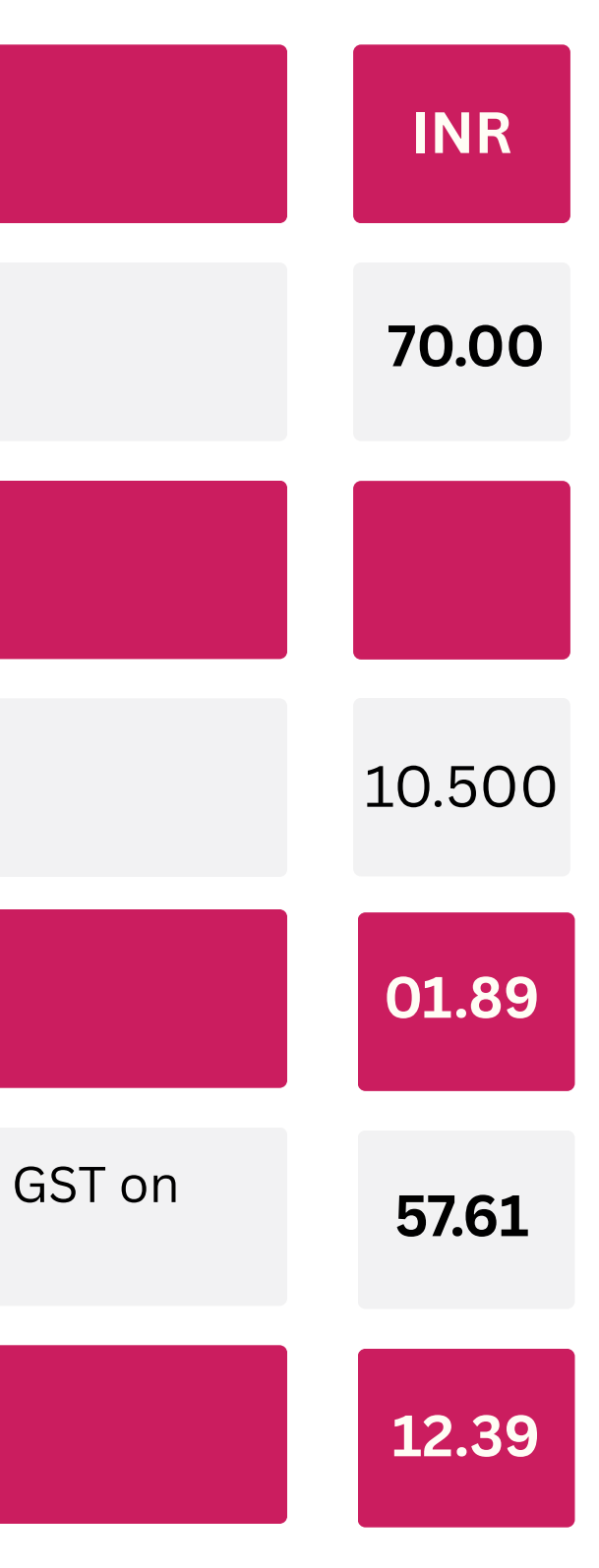

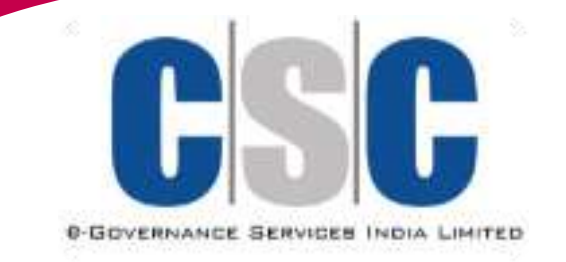

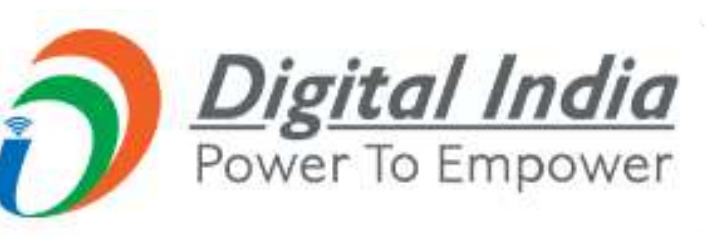

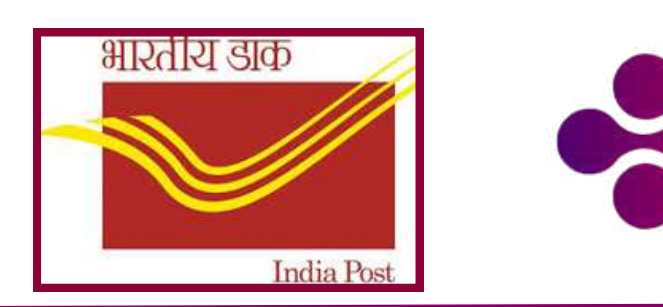

# **Important Points to Remember**

- Fill Facility code and Facility description carefully (uneditable)
- Generate print of receipt.
- Weight Limit- Speed Post- up to 35 KG; Registered Parcel-up to 20 KG.
- CSC-VLEs has to deliver the booked parcel same day to their linked Post

Office to avoid penalty.

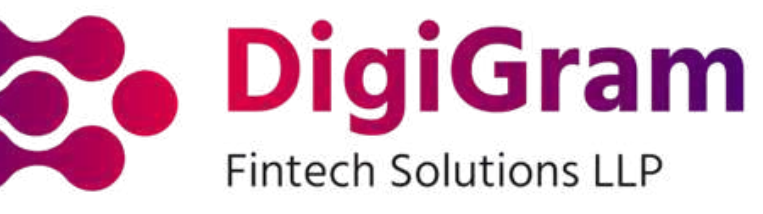

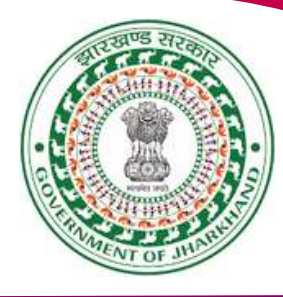

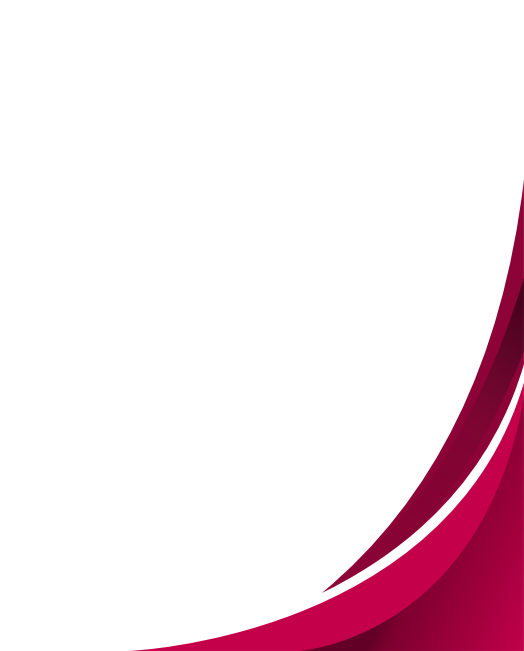

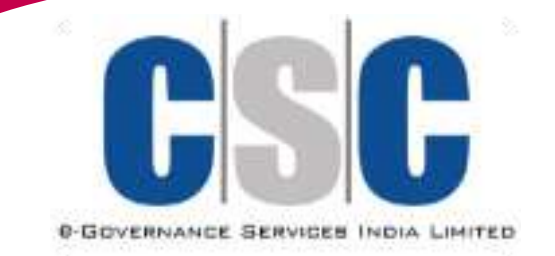

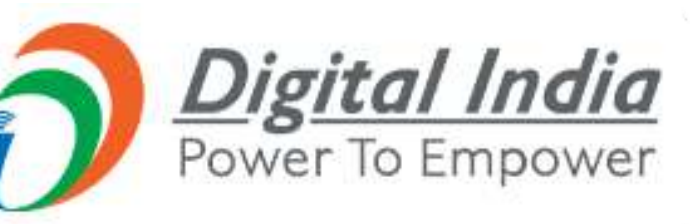

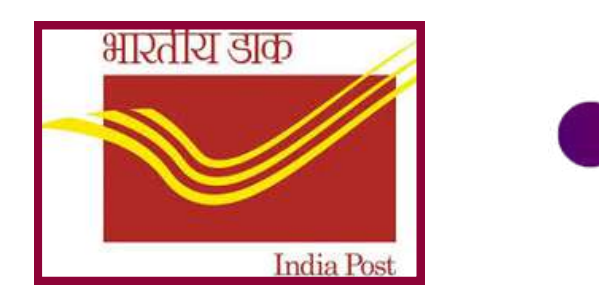

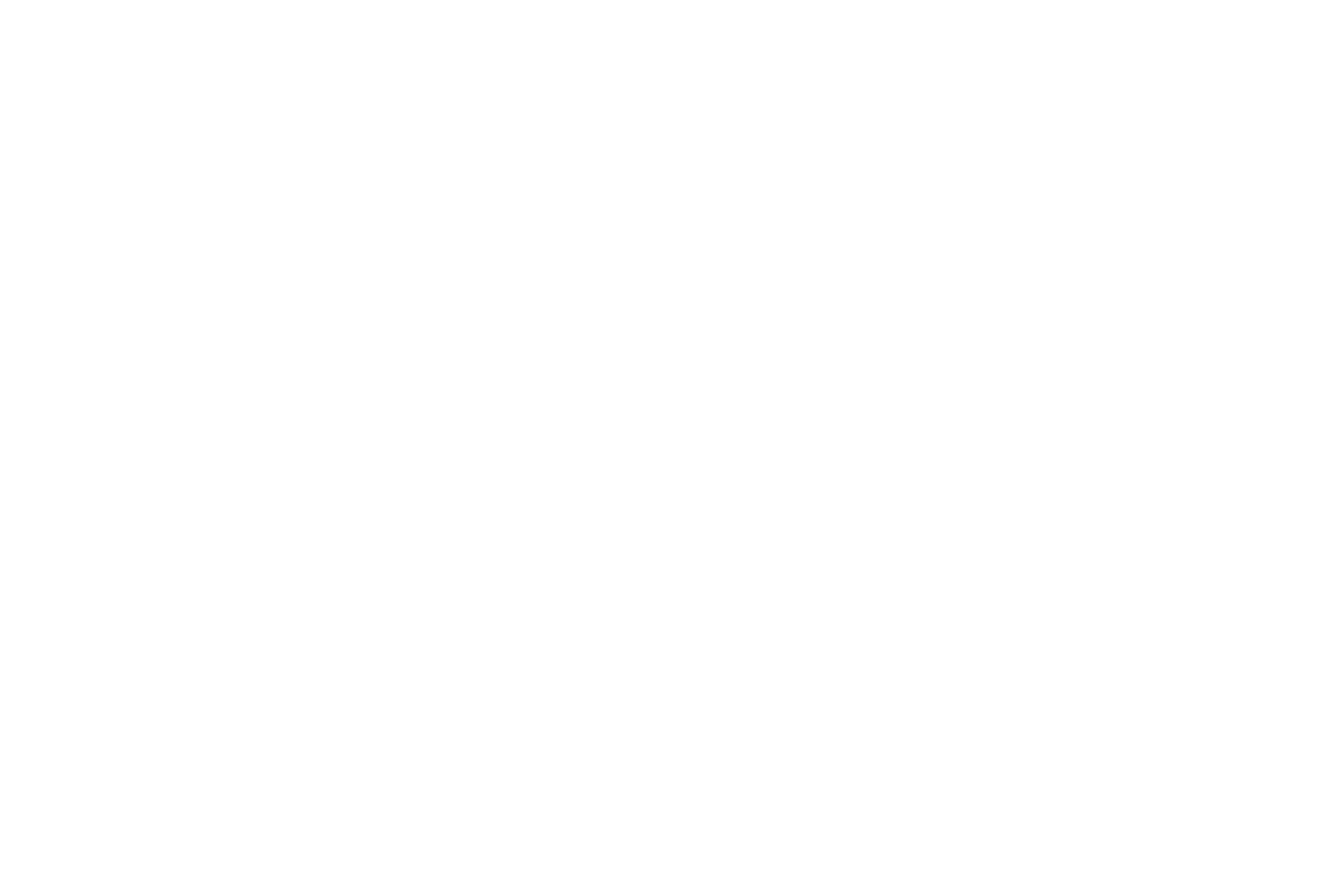

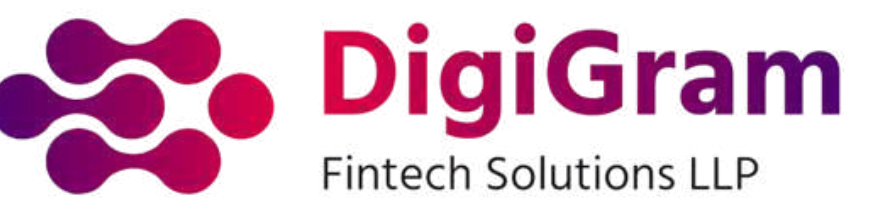

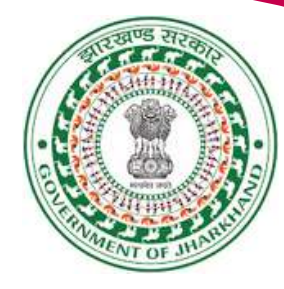